# Sistema Informativo di Teleraccolta

# **EMITTENTI**

Manuale Utente

Informazioni Regolamentate

Data: 30/07/2021 Versione: 1.10

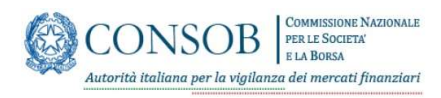

# Storia delle modifiche

| Data       | Versione | Tipo di modifica                                                                                                   |
|------------|----------|----------------------------------------------------------------------------------------------------|
| 09/07/2006 | 1.0      | Creazione del documento                                                                                            |
| 10/04/2007 | 1.1      | Modifica del documento                                                                                             |
| 24/04/2007 | 1.2      | Modificata "Tabella 1 - File da Allegare"                                                                          |
| 15/05/2007 | 1.3      | Aggiornate le immagini e dettagliati i contenuti della "Pagina di<br>Intestazione".                                |
| 24/05/2007 | 1.4      | Aggiornate le pagine 11 e 13 in cui si fa esplicitamente riferimento agli allegati come file firmati digitalmente. |
| 31/03/2009 | 1.5      | Aggiunte le pagine relative al capitale sociale e agli organi sociali                                              |
| 01/02/2011 | 1.6      | Nuova piattaforma per Titoli diffusi e altri adempimenti                                                           |
| 01/07/2011 | 1.7      | Modificata la parte relativa alla "data di riferimento" delle segnalazioni                                         |
| 01/07/2011 | 1.8      | Eliminazione dell'accesso alla funzione di gestione degli organi sociali per gli emittenti azioni quotate          |
| 06/06/2012 | 1.9      | Aggiornamento delle voci di menu a seguito della nuova regolamentazione                                            |
| 30/07/2021 | 1.10     | Aggiornata la veste grafica ed implementate le regole di sicurezza per accesso alla applicazione                   |

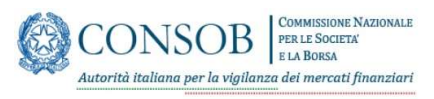

# Indice

| 1. 9 | СОРС  | DEL DOCUMENTO                                  |   |
|------|-------|------------------------------------------------|---|
| 2. 1 | MODA  | LITÀ DI ACCESSO                                | 4 |
| 21   | Δι    | CCESSO AL SISTEMA                              | Δ |
| 2.2  | U     | SCITA DAL SISTEMA                              |   |
| 2 1  |       |                                                | 6 |
| J. 1 |       |                                                |   |
| 3.1  | C     | OMPILA ON-LINE                                 | 8 |
| 3    | 3.1.1 | Prima sezione: Dati del segnalante             | 8 |
| ŝ    | 3.1.2 | Seconda sezione: Riferimenti del segnalante    | 9 |
| ŝ    | 3.1.3 | Terza sezione: Gestione allegati               |   |
| 3    | 3.1.4 | Quarta sezione: conferma ed invio segnalazione |   |
| 3.2  | RI    | CERCA                                          |   |
| 3    | 3.2.1 | RETTIFICA                                      |   |
| 3    | 3.2.2 | СОРІА                                          |   |
| ŝ    | 3.2.3 | VISUALIZZA                                     |   |
| ŝ    | 3.2.4 | SCARICA RICEVUTA                               |   |

# Indice delle figure

| -                                                    |    |
|------------------------------------------------------|----|
| Figura 1: Accesso al Sistema                         | 4  |
| Figura 2: Cambio Password                            | 5  |
| Figura 3: Home Page                                  | 5  |
| Figura 4: Menu emittenti azioni                      | 6  |
| Figura 5: Menu altre emittenti                       | 7  |
| Figura 6: Compila on line                            | 8  |
| Figura 7: Allega Documenti                           |    |
| Figura 8: Accesso Postazione di Lavoro personale     |    |
| Figura 9: Gestione allegati                          | 14 |
| Figura 10: Invio Segnalazione                        | 14 |
| Figura 11: Segnalazione inviata con successo         |    |
| Figura 12: Ricevuta Stampabile                       |    |
| Figura 13: Visualizzazione di riepilogo con allegati |    |
| Figura 14:Pagina di Ricerca                          |    |
| Figura 15: Esito Ricerca                             |    |
| Figura 16: Rettifica                                 |    |
| Figura 17: Copia                                     |    |
| Figura 18: Visualizza                                |    |
| Figura 19: Ricevuta                                  |    |
| -                                                    |    |

# Indice delle tabelle

Tab. 1 – Elenco documenti per segnalazione

12

### 1. SCOPO DEL DOCUMENTO

Il presente documento descrive l'utilizzo del sistema di Teleraccolta il cui utilizzo è consentito agli Emittenti azioni quotate ed agli Altri Emittenti per l'inoltro della documentazione periodica.

Per accedere al sistema di comunicazione è necessario disporre di un normale browser per Internet (non è richiesto alcun componente aggiuntivo) e dei codici identificativi "Login" e "Password" rilasciati dalla Consob.

Il manuale è così strutturato:

- Modalità di accesso: descrive le modalità di accesso e di uscita dal sistema.
- Funzionalità generali: descrive le funzionalità di gestione comuni per tutte le segnalazioni

#### 2. MODALITÀ DI ACCESSO

#### 2.1 ACCESSO AL SISTEMA

Per accedere a sistema collegarsi tramite un qualsiasi browser al sito https://www.consob.it

Accedere a "Servizio per gli operatori" poi cliccare su "Adempimenti "ed infine selezionare "Emittenti".

La funzionalità da selezionare è INFORMAZIONI REGOLAMENTATE.

All'apertura dell'applicazione, viene visualizzata la pagina di "Accesso al sistema" (Figura 1),

| CONSOB COMISSIONE NAZIONALE<br>PER LE SOCIETA<br>LA BORSA<br>Autorità italiana per la vigilanza dei mercati finanziari   |                                                                                                    |  |
|----------------------------------------------------------------------------------------------------|----------------------------------------------------------------------------------------------------|--|
| Servizio di Autenticazione                                                                                               |                                                                                                    |  |
| Inserisci login e password<br>Login:<br>Password:<br>Avvisami prima di autenticarmi su un altro<br>sito<br>LOGIN annulla | Per motivi di sicurezza dovresti effettuare il logout e chiudere tutte le finestre del browser quando hai finito di utilizzare servizi che<br>necessitano autenticazione.<br>Languages:<br>Enolish Italiano |  |

#### Figura 1: Accesso al Sistema

nella quale vanno inseriti i codici di identificazione ("Login" e "Password") fomiti dalla Consob.

Il pulsante di "Login" attiva la funzione di controllo degli accessi:

• nel caso in cui venga inserito un utente non autorizzato viene visualizzato l'errore "Login o

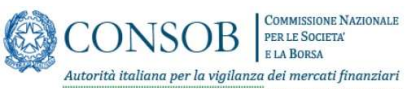

password errate" ed è necessario modificare i dati di identificazione per accedere al sistema.

- nel caso in cui venga inserito un utente valido ma con una password sbagliata viene visualizzato l'errore "Login o password errate" ed è necessario inserire la password corretta per accedere al sistema
- nel caso i parametri inseriti corrispondano a un utente valido del sistema
  - , se è il primo accesso viene visualizzata la pagina del cambio password (Figura 2) dove bisogna ripetere la vecchia password, inserire la nuova rispettando le regole indicate e confermare la nuova

| ompilare tutti i campi del form<br>campo Nuova Password deve ri<br>Lunghezza 8 caratteri<br>Almeno un carattere numerico | e premere Conferma.<br>spettare le seguenti specifiche: |
|----------------------------------------------------------------------------------------------------|---------------------------------------------------------|
| Vecchia Password                                                                                                    | Nuova Password                                          |
| Vecchia Password                                                                                                    | Nuova Password                                          |
| Ripeti la Nuova Password                                                                                                 |                                                         |
| Ripeti la Nuova Password                                                                                                 |                                                         |
| Conferma                                                                                                    |                                                         |

#### Figura 2: Cambio Password

 Se invece non è il primo accesso il sistema propone direttamente la home page dell'applicazione (Figura 3)

| CONSOR                                              | Informazioni                                                                                                    |
|-----------------------------------------------------|----------------------------------------------------------------------------------------------------|
| COMMISSIONE NAZIONALE<br>PHE LE SOCIETA: E LA BORSA | Funzionalità disponibili                                                                                                    |
| User:<br>EMITTEN2                                   | Compila Online                                                                                                    |
| Emittenti 🔺                                         | Consente la compilazione, attraverso modelli elettronici, delle informazioni relative alla<br>documentazione periodica, al capitale sociale, agli organi sociali, ponché l'inoltro alla Consola e                                                                                                    |
| 🕒 Logout                                            | l'ottenimento della relativa ricevuta.                                                                                                    |
|                                                     | Ricerca                                                                                                    |
|                                                     | Consente di selezionare, sulla base di alcuni parametri, e quindi visualizzare le segnalazioni inviate alla<br>Consob, con la possibilità di stampare i contenuti e le informazioni di trasmissione, nonché di<br>riprendere la ricevuta di inoltro. Inoltre con la funzione di rettifica si può rettificare una segnalazione<br>inviata in precedenza modificandone i contenuti e le informazioni di trasmissione. In ultimo con la<br>funzione di copia si può creare una nuova segnalazione partendo dai contenuti di una segnalazione<br>inviata in precedenza, con la possibilità di effettuare delle modifiche, riducendo notevolmente i tempi<br>di compilazione. |
|                                                     |                                                                                                    |

#### Figura 3: Home Page

### **2.2 USCITA DAL SISTEMA**

Il link "Logout" presente nella Home Page (Figura 3) consente di uscire dalla sessione di lavoro e tomare alla pagina di "Accesso al sistema" (Figura 1) per connettersi al sistema con un nuovo utente.

#### 3. FUNZIONALITA GENERALI

La "home page" (Figura 3) contiene il menu principale 'Emittenti' compresso cliccando il quale appaiono i link alle diverse segnalazioni inoltrabili in base a profilo associato all'utente loggato (Emittenti azioni oppure Altri Emittenti)

Verranno visualizzati due menù diversi in base al profilo dell'utente:

Per gli utenti che appartengono al profilo emittenti azioni gli obblighi segnalatori saranno i seguenti:

- Informazione periodica
  - o Relazione finanziaria annuale
  - o Relazione finanziaria annuale modificata
  - o Relazione finanziaria semestrale
  - o Resoconto intermedio di gestione
- Informazione su operazioni straordinarie (Artt. 70, 70-bis, 72, 73, 74 e 75 Regolamento Emittenti)
  - o Relazione illustrativa su operazioni straordinarie
  - o Copia dell'atto di fusione o di scissione
  - o Statuto modificato
  - o Deliberazione di distribuzione di acconti su dividendi
- Note di risposta a richieste art. 115 D.lgs n. 58/98
  - o Nota di risposta a richieste art. 115 D.lgs n. 58/59

| CONSOB                                                          |      | Informazioni                                                                                                    |
|-----------------------------------------------------------------|------|----------------------------------------------------------------------------------------------------|
| COMMENSIONE NAZIONALE<br>PRELE SOCIETA E LA BORSA               |      | Funzionalità disponibili                                                                                                   |
| User: EMITTEN2                                                  |      |                                                                                                    |
|                                                                 |      | Compila Online                                                                                                    |
| Emittenti                                                       |      | Consente la compilazione, attraverso modelli elettronici, delle                                                            |
| Informazione Periodica                                          | -    | informazioni relative alla documentazione periodica, al capitale                                                           |
| Relazione finanziaria annuale                                   |      | sociale, agli organi sociali, nonché l'inoltro alla Consob e<br>l'ottanimento della relativa ricevuta                      |
| Relazione finanziaria annuale modificata                        |      | l'ottenimento della relativa ricevata.                                                                                     |
| Relazione finanziaria semestrale                                |      | Ricerca                                                                                                    |
| Resoconto intermedio di gestione                                |      | Consente di selezionare, sulla base di alcuni parametri, e quindi                                                          |
| Informazione su operazioni straordinarie (Artt. 70, 70-bis, 72, | 14.4 | visualizzare le segnalazioni inviate alla Consob, con la possibilità di                                                    |
| 73, 74 e 75 Regolamento Emittenti)                              |      | stampare i contenuti e le informazioni di trasmissione, nonché di                                                          |
| Relazione illustrativa su operazioni straordinarie              |      | riprendere la ricevuta di inoltro. Inoltre con la funzione di rettifica si                                                 |
| Copia dell' atto di fusione o di scissione                      |      | può rettificare una segnalazione inviata in precedenza                                                                     |
| Statuto modificato                                              |      | modificandone i contenuti e le informazioni di trasmissione. In<br>ultimo con la funzione di copia si può creare una nuova |
| Deliberazione di distribuzione di acconti su dividendi          |      | segnalazione partendo dai contenuti di una segnalazione inviata in                                                         |
| Note di risposta a richieste art. 115 D.lgs n. 58/98            |      | precedenza, con la possibilità di effettuare delle modifiche,<br>riducendo notevolmente i tempi di compilazione.           |
| Nota di risposta a richieste art. 115 D.lgs.n.58/98             |      |                                                                                                    |
| C+ Logout                                                       |      |                                                                                                    |

Figura 4: Menu emittenti azioni

ONSOB

Per gli utenti che appartengono al profilo altri emittenti gli obblighi segnalatori saranno i seguenti:

- Informazione periodica
  - o Relazione finanziaria annuale
  - o Relazione finanziaria annuale modificata
  - o Relazione finanziaria semestrale
  - o Resoconto intermedio di gestione
- Informazione su operazioni straordinarie (Artt. 70, 70-bis, 72, 73, 74 e 75 Regolamento Emittenti)
  - o Relazione illustrativa su operazioni straordinarie
  - o Documentazione societa revisione su operazioni straordinarie
  - o Documento informativo su operazioni straordinarie
  - o Documentazione richiesta in caso di operazioni deliberate da organi diversi dall'assemblea
  - o Copia dell'atto di fusione o di scissione
  - o Statuto modificato
  - o Verbale delle delibere adottate su operazioni straordinarie
  - o Deliberazione di distribuzione di acconti su dividendi
- Adempimenti relativi alle informazioni regolamentate (Artt. 115, 116 bis e 116 ter Regolamento Emittenti)
  - o Informazioni regolamentate
  - Note di risposta a richieste art. 115 D.lgs n. 58/98
  - o Nota di risposta a richieste art. 115 D.lgs n. 58/59
- Operazioni con parti correlate (Regolamento recante disposizioni in materia di operazioni con parti correlate)
  - o Documento informativo ai sensi degli artt. 5 e 11
  - o Documento informativo ai sensi dell'art. 12
  - o Comunicazioni ai sensi dell'art. 13

| Q                                                                                                    | Internazioni                                                                                                    |
|----------------------------------------------------------------------------------------------------|----------------------------------------------------------------------------------------------------|
| CONSOB                                                                                                   | European direction                                                                                                    |
| Provide Section of a Section                                                                             |                                                                                                    |
| User: Estit TENT                                                                                         |                                                                                                    |
| Ensittenti                                                                                               | Compila Oktive                                                                                                    |
| Informazione Periodica                                                                                   | Constante la campitazione, attrivuirso modolli elettrosici, delle informazioni relative alla documentazione pariodiza, al capitale sociale, agli organi sociale, nonche l'inditro alla Consob e<br>Torteamento nella ricittata revoluti.                                                                                                    |
| Telenne Inecana amale                                                                                    |                                                                                                    |
| Network frontains enviate modificate                                                                     | = Ricerta                                                                                                    |
| (telestore bisetearie servestule)                                                                        | Consente di sekstonary, sulla base di alcuni parametri, e quindi visualizzare le segnatazioni invate alla Consoli, cin la possibilità di stampare i contrauti e le informazione di tratmissione, nonzhe<br>di espandere la organizza di secto possibilità a lo con prefizzare una seconalizzane lossata le percederza modificandene i centraunte e la informazione di tratmissione, nonzhe |
| Reconstruction intermedica de gestitario                                                                 | ultimo con la funzione di copia il può creane una nusva segnatazione partendo dai contenuti di una segnatazione mviata in precedenza, con la possibilità di effettuare delle modifiche, riducendo                                                                                                    |
| Informatione su operationni Africittinene (Artt. 20, 70-126, 22, 23, 74 e 75<br>Regulamento Ensteinti    | notexclimente i tempi di compilazione.                                                                                                    |
| Nebecore duritation su operation stratectivatie                                                          |                                                                                                    |
| Discovered alternet statistical revenues of operations discontinuate                                     |                                                                                                    |
| Obcumento informativo su operazione otransforme                                                          |                                                                                                    |
| Golumintenzone optiente in caso ili operazioni deliberate da organi diveni dall'asse                     | without the second second second second second second second second second second second second second second s                                                                                                    |
| Carps dell'atta di fusione a di scourse                                                                  |                                                                                                    |
| Statute moderate                                                                                         |                                                                                                    |
| Verbale delibere additate su operatore straurdruine                                                      |                                                                                                    |
| Deklawateren di distritumeren di accordo ku disuberdi                                                    |                                                                                                    |
| Advergimenti relativi alle informazioni registementate (Artt. TD), TD bix e TD ter<br>Registemento Emit) |                                                                                                    |
| information regulation faith                                                                             |                                                                                                    |
| Operation) con parts correlate                                                                           | 1.4                                                                                                    |
| Discovering information al servicility of arts, 5 a T1                                                   |                                                                                                    |
| Discovering informative as some theil art. 12                                                            |                                                                                                    |
| Entrustexatori ai semi dell'att. 1.5                                                                     |                                                                                                    |
| Note di reposta a robieste art. 115 (Xigs.n. 58/58                                                       |                                                                                                    |
| Note di regenta a estrenie art. 115 Digue MR/W                                                           |                                                                                                    |
| Adempirmente par i suggetti di nui all'art. 176 dal TUT                                                  |                                                                                                    |
| (referencement as server and Art. 2022 for                                                               |                                                                                                    |
| Altreadurmation                                                                                          |                                                                                                    |
| E Logoùt                                                                                                 |                                                                                                    |

Figura 5: Menu altre emittenti

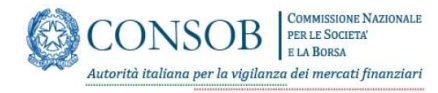

Per tutte le segnalazioni, sono disponibili le funzionalità che illustreremo nei paragrafi successivi

#### **3.1 COMPILA ON-LINE**

Consente la compilazione, attraverso modelli elettronici, delle informazioni relative alla documentazione periodica non che l'inoltro alla Consob e l'ottenimento della relativa ricevuta

| CONSOR                                                                                                    | Relazione finanziaria annuale                                                                                                    |                                |
|----------------------------------------------------------------------------------------------------|----------------------------------------------------------------------------------------------------|--------------------------------|
| Contrology<br>Contrology                                                                                                    | Ricerca Complia Online                                                                                                    |                                |
| USER EMITTEN2                                                                                                    | Relazione finanziaria annuale                                                                                                    |                                |
| Emittenti                                                                                                    | Ragione Sociale*                                                                                                    | Sigla Sociale                  |
| Informazione Periodica                                                                                                    | <ul> <li>Forma Guvidica*</li> </ul>                                                                                                    | Coolice Fiscale*               |
| seadone finanzaria annuale modificata<br>Readone finanzaria annuale modificata                                                           | Codice ABI                                                                                                    | Data d                         |
| Relazione finanziaria semestrale                                                                                                    | Numero Iscrisioni                                                                                                    | Provincia<br>Intributa (714.8  |
| esocorro internacio ol gestione<br>Informazione su operazioni straordinarie (Artt. 70, 70-bis, 72, 73, 74 e<br>75 Regolamento Emittenti) | <ul> <li>Via/Frizione*</li> </ul>                                                                                                    | Cip                            |
| Relazione illustrativa su operacioni stratordinarie                                                                                      | Comune sede                                                                                                    | Provincia sede                 |
| Copie dell'atta di fusione a di scasione                                                                                                 | for the second second se | Televel                        |
| Itatuto modificato                                                                                                    | 21207                                                                                                    | 188000°                        |
| Delberazione di distribuzione di acconti su dividendi                                                                                    | Kaenmenti -                                                                                                    |                                |
| Note di elsposta a richieste art. 115 D.kgs n. 58/98                                                                                     | Riferimento     Amministrativa*                                                                                                    | Rifermento                     |
| Nota di risposta a rickieste art. 115 Digsin 58/98                                                                                       |                                                                                                    | 5.201M A                       |
| (P Logout                                                                                                    | Lana iniz<br>Riferimento"                                                                                                    | Auro<br>Riferimento<br>(assa)* |
|                                                                                                    | Note                                                                                                    |                                |
|                                                                                                    | Upload File                                                                                                    |                                |
|                                                                                                    |                                                                                                    | *                              |
|                                                                                                    | Uploed Files 👌 Drop files here                                                                                                    |                                |
|                                                                                                    | Conferma e Invio Segnalazione                                                                                                    |                                |
|                                                                                                    |                                                                                                    | Invio Segnalazione             |
|                                                                                                    |                                                                                                    |                                |

Figura 6: Compila on line

Attivando da menu tale funzionalità viene presentata la pagina di inserimento dei dati della segnalazione, uguale per tutte le tipologie (Figura 6), nella quale è possibile inserire le informazioni anagrafiche del segnalante (prima sezione), i riferimenti (seconda sezione), gli allegati (terza sezione) l'invio in Consob dei dati (quarta sezione)

I campi indicati con asterisco sono obbligatori

#### 3.1.1 Prima sezione: Dati del segnalante

Ragione Sociale: indicare la ragione sociale dell'emittente

Sigla sociale: indicare la sigla dell'emittente

Forma giuridica: selezionare un valore presente nel menù a tendina

Codice fiscale: utilizzato per identificare l'emittente, obbligatorio per i soggetti italiani.

CODICE ABI: indicare il codice ABI se presente

Data costituzione: indicare la data di costituzione della società

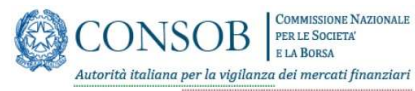

**Numero Iscrizione CCIAA**: utilizzato per identificare l'emittente, da indicare qualora diverso dal codice fiscale.

Provincia Iscrizione CCIAA: indicare la provincia di iscrizione

Via/Frazione: indirizzo dell'emittente

Cap. Cap dell'emittente

Comune sede legale: sede legale dell'emittente

Provincia sede legale: provincia della sede legale dell'emittente

Stato: stato dell'emittente

Telefono. Recapito dell'emittente

### 3.1.2 Seconda sezione: Riferimenti del segnalante

Riferimento amministrativo. Indicare il nominativo del responsabile amministrativo dell'emittente

Riferimento tecnico. Indicare il nominativo del responsabile tecnico dell'emittente

**Data riferimento**: data "formale" della segnalazione, utilizzata per la verifica degli adempimenti di invio. Per le relazioni finanziarie indicate all' art. 154-ter del TUF inserire la data di pubblicazione delle relazioni. Per tutte le altre segnalazioni indicare la data da cui decorre l'obbligo di invio del documento.

Anno riferimento: anno di riferimento della segnalazione, utilizzato per la catalogazione all'interno del sistema di gestione documentale della Consob. Per la documentazione di bilancio inserire l'anno di chiusura del bilancio di esercizio. Per la relazione trimestrale e semestrale inserire l'anno della fine del periodo di riferimento.

Note: area dedicata ad eventuali note a corredo della segnalazione

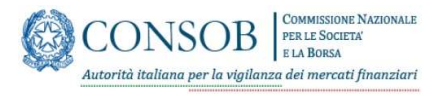

## 3.1.3 Terza sezione: Gestione allegati

In questa sezione è possibile allegare i documenti alla segnalazione; per ogni tipologia di segnalazione sono previsti allegati specifici secondo quanto riportato di seguito nella tabella 3.

| Segnalazione                                                    | Almeno uno fra i seguenti documenti                                                                                                    |
|-----------------------------------------------------------------|----------------------------------------------------------------------------------------------------|
| Relazione finanziaria annuale                                   | <ul> <li>Documento di Bilancio di esercizio</li> <li>(Bilancio di esercizio) - Relazione Gestione</li> <li>(Bilancio di esercizio) - Verbale Assembleare</li> <li>(Bilancio di esercizio) Relazione Società di revisione</li> <li>Relazione dell'Organo di Controllo</li> <li>Documento di Bilancio consolidato</li> <li>(Bilancio consolidato) - Relazione Gestione</li> </ul>                                                                                                    |
| Resoconto intermedio di gestione                                | Relazione Trimestrale                                                                                                    |
| Relazione finanziaria semestrale                                | <ul> <li>Relazione Semestrale</li> <li>Relazione della Societa di Revisione</li> <li>Osservazioni dell'Organo di Controllo</li> </ul>                                                                                                    |
| Relazione finanziaria annuale<br>modificata                     | <ul> <li>RFAM_ Documento di Bilancio di esercizio</li> <li>RFAM_ (Bilancio di esercizio) - Relazione Gestione</li> <li>RFAM_ (Bilancio di esercizio) - Verbale Assembleare</li> <li>RFAM_ (Bilancio di esercizio) - Relazione Societa di revisione</li> <li>RFAM_ Relazione dell'Organo di Controllo</li> <li>RFAM_ Documento di Bilancio consolidato</li> <li>RFAM_ (Bilancio consolidato) - Relazione Gestione</li> <li>RFAM_ (Bilancio consolidato) - Relazione Societa di revisione</li> </ul> |
| Relazione illustrativa su operazioni<br>straordinarie           | <ul> <li>RLIOS Documento 1</li> <li>RLIOS Documento 2</li> <li>RLIOS Documento 3</li> <li>RLIOS Documento 4</li> <li>RLIOS Documento 5</li> <li>RLIOS Documento 6</li> <li>RLIOS Documento 7</li> </ul>                                                                                                    |
| Documentazione societa revisione<br>su operazioni straordinarie | <ul> <li>DSROS Documento 1</li> <li>DSROS Documento 2</li> <li>DSROS Documento 3</li> <li>DSROS Documento 4</li> <li>DSROS Documento 5</li> <li>DSROS Documento 6</li> <li>DSROS Documento 7</li> </ul>                                                                                                    |

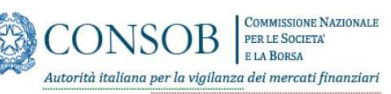

Manuale Utente

|                                                                                                  | 1                                                                                                    |
|--------------------------------------------------------------------------------------------------|----------------------------------------------------------------------------------------------------|
| Documento informativo su<br>operazioni straordinarie                                             | <ul> <li>DISOS Documento 1</li> <li>DISOS Documento 2</li> <li>DISOS Documento 3</li> <li>DISOS Documento 4</li> <li>DISOS Documento 5</li> <li>DISOS Documento 6</li> <li>DISOS Documento 7</li> </ul> |
| Documentazione richiesta in caso di<br>operazioni deliberate da organi<br>diversi dall'assemblea | <ul> <li>DDNA Documento 1</li> <li>DDNA Documento 2</li> <li>DDNA Documento 3</li> <li>DDNA Documento 4</li> <li>DDNA Documento 5</li> <li>DDNA Documento 6</li> <li>DDNA Documento 7</li> </ul>        |
| Copia dell'atto di fusione o scissione                                                           | <ul> <li>CAFOS Documento 1</li> <li>CAFOS Documento 2</li> <li>CAFOS Documento 3</li> <li>CAFOS Documento 4</li> <li>CAFOS Documento 5</li> <li>CAFOS Documento 6</li> <li>CAFOS Documento 7</li> </ul> |
| Statuto modificato                                                                               | <ul> <li>SM Documento 1</li> <li>SM Documento 2</li> <li>SM Documento 3</li> <li>SM Documento 4</li> <li>SM Documento 5</li> <li>SM Documento 6</li> <li>SM Documento 7</li> </ul>                      |
| Verbale delle delibere adottate su<br>operazioni straordinarie                                   | <ul> <li>DVDOS Documento 1</li> <li>DVDOS Documento 2</li> <li>DVDOS Documento 3</li> <li>DVDOS Documento 4</li> <li>DVDOS Documento 5</li> <li>DVDOS Documento 6</li> <li>DVDOS Documento 7</li> </ul> |
| Deliberazione di distribuzione di<br>acconti su dividendi                                        | <ul> <li>DDAD Documento 1</li> <li>DDAD Documento 2</li> <li>DDAD Documento 3</li> <li>DDAD Documento 4</li> <li>DDAD Documento 5</li> <li>DDAD Documento 6</li> <li>DDAD Documento 7</li> </ul>        |

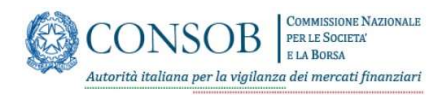

Manuale Utente

| Informazioni regolamentate                             | <ul> <li>DIR Documento 1</li> <li>DIR Documento 2</li> <li>DIR Documento 3</li> <li>DIR Documento 4</li> <li>DIR Documento 5</li> <li>DIR Documento 6</li> <li>DIR Documento 7</li> </ul>               |
|--------------------------------------------------------|----------------------------------------------------------------------------------------------------|
| Note di risposta a richieste art. 11<br>D.lgs n. 58/59 | <ul> <li>DA Documento 1</li> <li>DA Documento 2</li> <li>DA Documento 3</li> <li>DA Documento 4</li> <li>DA Documento 5</li> <li>DA Documento 6</li> <li>DA Documento 7</li> </ul>                      |
| Documento informativo ai sensi<br>degli artt. 5 e 11   | <ul> <li>DIOMR Documento 1</li> <li>DIOMR Documento 2</li> <li>DIOMR Documento 3</li> <li>DIOMR Documento 4</li> <li>DIOMR Documento 5</li> <li>DIOMR Documento 6</li> <li>DIOMR Documento 7</li> </ul> |
| Documento informativo ai sensi<br>dell'art. 12         | <ul> <li>DIDQ Documento 1</li> <li>DIDQ Documento 2</li> <li>DIDQ Documento 3</li> <li>DIDQ Documento 4</li> <li>DIDQ Documento 5</li> <li>DIDQ Documento 6</li> <li>DIDQ Documento 7</li> </ul>        |
| Comunicazioni ai sensi dell'art. 13                    | <ul> <li>100 Documento 1</li> <li>100 Documento 2</li> <li>100 Documento 3</li> <li>100 Documento 4</li> <li>100 Documento 5</li> <li>100 Documento 6</li> <li>100 Documento 7</li> </ul>               |

Tab. 1 – Elenco documenti per segnalazione

Cliccare sul menu a tendina e selezionare la tipologia del documento da allegare (Figura 7)

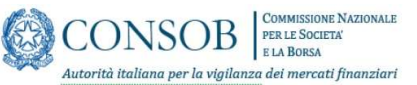

| <b>UUNJUD</b>                                                                                              | Ricerca Compila Online                                                                                                    |                                                  |
|----------------------------------------------------------------------------------------------------|----------------------------------------------------------------------------------------------------|--------------------------------------------------|
| User: EMITTEN2                                                                                             | Relazione finanziaria annuale                                                                                                    |                                                  |
| mittenti                                                                                                   | Regione Sociale*                                                                                                    | Sigle Sociele                                    |
| Normazione Periodica                                                                                       | ▲ Forma Giunidica*                                                                                                    | Codice Fiscale*                                  |
| elacione franciaria annuale modificata                                                                     | Codice A81                                                                                                    | Outs di                                          |
| alazione finanziaria semestrale                                                                            | Namero                                                                                                    | Provencia                                        |
| esoconto intermedio di gectione<br>nformazione su operazioni straordinarie (Antt. 76, 79-bis, 72, 73, 74 e | Via/fexione*                                                                                                    | Iscinose CLIAA<br>Cap                            |
| s negosamento cristianta)<br>iote di riteposta a richieste art. 115 Digo n. 56/58                          | Comune sede                                                                                                    | Provincia sede                                   |
| le Logout                                                                                                  | legale"<br>Documento di Bliancio di esercibio                                                                                                    | logale.<br>Telefono*                             |
|                                                                                                    | (Blancia di esercia) - Aessone Gettorie<br>Resolute del Ognado di Controlio<br>Blancia di esercizio i - Nettale Assemblerare<br>(Blancia di esercizia) - Resolute di evisione<br>Documento di Blancia consolizato<br>(Blancia consolizato) - Resolute Gettorie<br>(Blancia consolizato) - Resolute Gettorie | Rhannata<br>teologi<br>Anas<br>Rhannata<br>Gaser |
|                                                                                                    | Upload Files 2 Drop files here                                                                                                    |                                                  |

Figura 7: Allega Documenti

Pulsante "Upload Files" (Figura 7): permette di selezionare dalla postazione di lavoro personale e quindi allegare i file firmati digitalmente da inviare (in formato: pdf, p7m).

| CONSOR<br>Teachers to been<br>User: EMITTEN2                                                                                                    | Relazione finanziaria annuale                                                                                                    |
|----------------------------------------------------------------------------------------------------|----------------------------------------------------------------------------------------------------|
| Emittenti<br>Itformazione Periodica<br>Relazione finanziaria annuale                                                                                                    |                                                                                                    |
| naurom inducente informa internité.<br>Nauros de l'aurorite d'aurorite<br>Internet de la particite<br>d'informatione au construite (Mar, 10, 15 Mar, 21, 73, 74 e<br>15 Augustament Emitterie)<br>Neue di réposta a chiesta aut, 11 El Days A. 10/92<br>(* Logout | Mome       Ultima modifica       ▼ Tipo         Destop       *       Bilancio di esercizio.pdf       06/05/2021 17:11       Adot         Documenti *       *       Bornagini *           Nome file: |
|                                                                                                    | Upload Files                                                                                                    |

Figura 8: Accesso Postazione di Lavoro personale

Pulsante "Apri" (Figura 8): permette di selezionare dalla postazione di lavoro personale e quindi allegare i file firmati digitalmente da inviare (in formato: pdf, p7m).

Pulsante "Annulla" torna alla pagina precedente

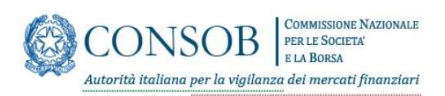

Manuale Utente

| Relazione finanziaria semestrale                                                                      |   | Numero                                                                                                    | Provincia                                                                             |                      |
|----------------------------------------------------------------------------------------------------|---|----------------------------------------------------------------------------------------------------|---------------------------------------------------------------------------------------|----------------------|
| Resoconto intermedio di gestione                                                                      |   | Iscrizione UCIMA                                                                                                    | Iscipione ULIAN                                                                       |                      |
| Informazione su operazioni straordinarie (Artt. 70, 70-bis, 72, 73, 74 e<br>75 Regolamento Emittenti) |   | Via/Frazione*                                                                                                    | Cap                                                                                   |                      |
| Note di risposta a richieste art. 115 D.lgs n. 58/98                                                  | * | Comune sede<br>legale*                                                                                                    | Provincia sede<br>legale                                                              |                      |
| De Logout                                                                                             |   | Stato*                                                                                                    | Telefono*                                                                             |                      |
|                                                                                                    |   | Riferimenti                                                                                                    |                                                                                       |                      |
|                                                                                                    |   | Riferimento<br>Amministrativo"                                                                                                    | Riferimento<br>tecnico"                                                               |                      |
|                                                                                                    |   | Data III                                                                                                    | Anno<br>Biferimanto                                                                   |                      |
|                                                                                                    |   | Note                                                                                                    | (seen).                                                                               |                      |
|                                                                                                    |   | Unload File                                                                                                    |                                                                                       |                      |
|                                                                                                    |   | Relazione dell'Organo di Controllo                                                                                                    | × ~                                                                                   |                      |
|                                                                                                    |   | Relazione den organo di Controno                                                                                                    |                                                                                       |                      |
|                                                                                                    |   |                                                                                                    |                                                                                       |                      |
|                                                                                                    |   | Upload Files Trop files here                                                                                                    |                                                                                       |                      |
|                                                                                                    |   | Upload Files                                                                                                    | Nome File 🖯                                                                           |                      |
|                                                                                                    |   | Upload Files  Tipo Documento 0 1.Documento di Blancio di esercizio                                                                                    | Nome File 3<br>Blanco el cencico adf                                                  | X Eimina             |
|                                                                                                    |   | Upload Files. 2, Drop Files here Tipo Documento 1 1. Documento di Bianco di esercicio 1. Relatore del Organo di Comolio.                              | Norme File :<br>Ellarcic di cereccico polf<br>relacione del prapero di comorticipatif | × Elmina<br>× Elmina |
|                                                                                                    |   | Uptod Files.      Drop files here  Tyo Documents 8  1.Documents d Blanco di eseccio  3.Realizien dal Cogano di Comoto                                 | Nome File 3<br>Ellarico el cereccio pol<br>relacione del organo di comprispol         | X Dimina<br>X Dimina |
|                                                                                                    |   | Uptod Files.                                                                                                    | Norme Nos :<br>Biardo di stercico poli<br>relatione del ingano di comoticapiti        | X Eimina<br>X Eimina |
|                                                                                                    |   | Upload Files.                                                                                                    | Nome Rie :<br>Blanch di eseccio pdi<br>relatione del organe di controllopoti          | X Eimina<br>X Eimina |
|                                                                                                    |   | Upload Files.                                                                                                    | Nome Rix :<br>Bitance di esercio pel<br>relacione del argano di contrologisti         | X Einsta<br>X Einsta |
|                                                                                                    |   | Upload Files.                                                                                                    | Nome Rie 1<br>Blanco di eseccio adl<br>relacione del agano di contrologati            | X Erma<br>X Erma     |
|                                                                                                    |   | Upload Files                                                                                                    | Nome Rile 1<br>Blance di eseccio <i>un</i> d<br>relacione del organo di comprisosifi  | X Emis<br>X Emis     |
|                                                                                                    |   | Uptod Files.      Drop files here  Fipo Documento 8  1.0coumento di Bincio di eseccio 2.Relacione ad Organo al Comoto.  Conferma e Invio Segnalazione | Nome No :<br>Blance di tercos pel<br>religione all'agano di controlopif.              | X Bross<br>X Bross   |

Figura 9: Gestione allegati

Pulsante Elimina (figura 9) permette di eliminare dalla segnalazione il file allegato

#### 3.1.4 Quarta sezione: conferma ed invio segnalazione

| Reaction Sinettaine Sametrine<br>Reaction Sinettaine & Bantonin<br>Hommanoon (expression Sinettaine (Hr. 17, 17, 16, 16, 17, 17, 17, 17<br>17 September 2018)<br>Note of Ingelosa Antonine UTE Digen. 2019<br>Note of Ingelosa Antonine UTE Digen. 2019<br>Note of Ingelosa Antonine UTE Digen. 2019<br>Note of Ingelosa Antonine UTE Digen. 2019 | <br>Numero<br>Isoritzione CCIAA<br>VIa/Frazione*<br>Comune sede<br>legale*<br>Stato*<br><b>Riferimenti</b><br>Riferimento*<br>Data<br>Riferimento* | 11<br>11<br>111<br>111<br>30/7/2021 |  | Provi<br>liciti<br>Cap<br>Provi<br>ligal<br>ligal<br>Rifer<br>teori<br>Anno<br>Bifer<br>(asa) | vincia<br>sione CCIAA.<br>vincia sede<br>de<br>fono*<br>rimento<br>o<br>mimento<br>o<br>s)* | 111111111 |  |           |   |
|----------------------------------------------------------------------------------------------------|----------------------------------------------------------------------------------------------------|-------------------------------------|--|-----------------------------------------------------------------------------------------------|---------------------------------------------------------------------------------------------|-----------|--|-----------|---|
|                                                                                                    | Upload File                                                                                                    |                                     |  |                                                                                               |                                                                                             |           |  |           |   |
|                                                                                                    | Documento di                                                                                                    | Bilancio di esercizio               |  | × ~                                                                                           |                                                                                             |           |  |           |   |
|                                                                                                    | Upload File                                                                                                    | s 🛧 Drop files here                 |  |                                                                                               |                                                                                             |           |  |           | . |
|                                                                                                    | Tipo Documento                                                                                                    |                                     |  | Nome Fi                                                                                       | File 0                                                                                      |           |  |           |   |
|                                                                                                    | 1,Documento di B                                                                                                    | lancio di esercizio                 |  | Bilancio                                                                                      | di esercizio .pdf                                                                           |           |  | X Elimina |   |
|                                                                                                    | Conferma e Invi                                                                                                    | o Segnalazione                      |  |                                                                                               |                                                                                             |           |  |           |   |
|                                                                                                    |                                                                                                    |                                     |  |                                                                                               |                                                                                             |           |  |           |   |
|                                                                                                    |                                                                                                    |                                     |  | nvio segnalazi                                                                                | ione                                                                                        |           |  |           | - |

Figura 10: Invio Segnalazione

Pulsante "Invia Segnalazione": il sistema effettua i controlli su dati inseriti, evidenziando gli eventuali errori riscontrati; in caso di segnalazione corretta viene visualizzata la pagina di segnalazione inviata (Figura 11).

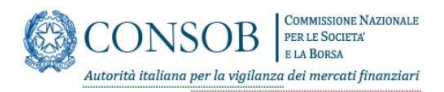

| Q                                                                                                   | Relazione finanziaria annuale |                                                                            |
|----------------------------------------------------------------------------------------------------|-------------------------------|----------------------------------------------------------------------------|
| CONSOB                                                                                              | Esito Segnalazione:           |                                                                            |
| Harr: EMITTEN2                                                                                      |                               | Segnalazione inviata con successo.                                         |
|                                                                                                    |                               | Ricevuta la Segnalazione con ID: 41874 - inviata in Data: 2021-07-28:14/13 |
| Emittenti                                                                                           |                               | Binneta Visistera Genellatione                                             |
| Informazione Periodica                                                                              |                               | Terretarian degrammenter.                                                  |
| Relatione financialia annuale                                                                       |                               |                                                                            |
| Relazione finanziaria annuale modificata                                                            |                               |                                                                            |
| Relazione finanziaria semestrale                                                                    |                               |                                                                            |
| Resoconto intermedio di gestione                                                                    |                               |                                                                            |
| Informazione su operazioni straordinarie (Antt. 70, 70-bis, 72, 73, 7-<br>75 Regolamento Emittenti) | 4e .                          |                                                                            |
| Note di risposta a richieste art. 115 D.lgs n. 58/98                                                | *                             |                                                                            |
| Nota di risporta a richieste art. 115 Digan 58/90                                                   |                               |                                                                            |
| E Logout                                                                                            |                               |                                                                            |

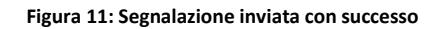

Da tale pagina e possibile effettuare le seguenti operazioni:

Pulsante "ricevuta": visualizza la ricevuta della segnalazione appena inviata e sulla quale è possibile effettuare le usuali operazioni (visualizza, stampa, salva, ecc.) consentite dal browser. (Figura 12)

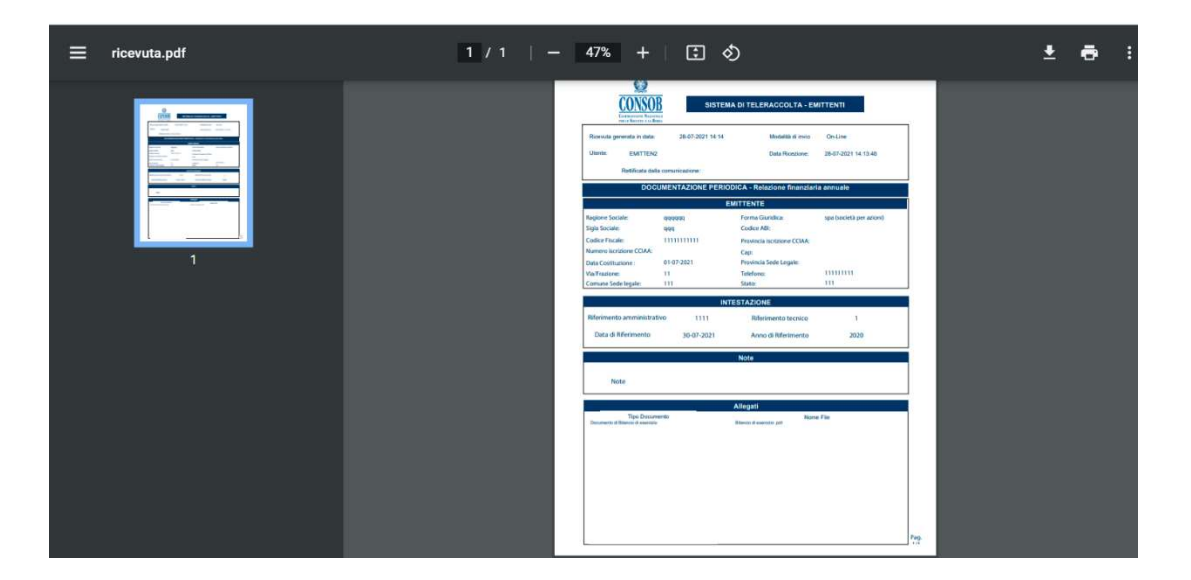

Figura 12: Ricevuta Stampabile

Pulsante "Visualizza Segnalazione": visualizza il riepilogo della segnalazione appena inviata con il dettaglio dei documenti (Figura 13)

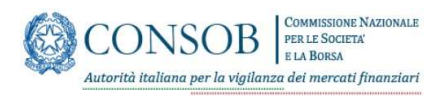

| Visualizza Seg                 | nalazione numero: 41874  |                                                                                                    |  |
|--------------------------------|--------------------------|----------------------------------------------------------------------------------------------------|--|
| Automate<br>Eta Barto          |                          |                                                                                                    |  |
| Ragione sociale.               | dddddd                   | Signi Sociale   qqq                                                                                                    |  |
| 42 Forma Giuridica*            | spa (società per azioni) | Codice Fiscale* 1111111111                                                                                                    |  |
| Codice ABI                     |                          | Dieta di 1/7/2021                                                                                                    |  |
| jout Numero Iscrizion          | · []                     | Provincia                                                                                                    |  |
|                                |                          | BODDIE COM                                                                                                    |  |
| Via/Frazione*                  | 1                        | Cap                                                                                                    |  |
| Comune sede<br>legale*         | m                        | Provincia sede<br>logale                                                                                                    |  |
| Stato*                         | 111                      | Telefono* 11111111                                                                                                    |  |
| Riferimenti                    |                          |                                                                                                    |  |
| Rent States                    |                          | and the second second sec |  |
| Riterimento<br>Amministrativo* | 1111                     | Riferingento 1<br>section*                                                                                                    |  |
| Data<br>Riferimento*           | 30/7/2021                | Avea 2020<br>Riferimento<br>pasai*                                                                                                    |  |
| Note                           |                          |                                                                                                    |  |
| Upload File                    | CONTRACTOR CONTRACTOR    |                                                                                                    |  |
| Tipo Document                  | 0,0                      | Nome Ela 1                                                                                                    |  |
|                                |                          |                                                                                                    |  |

Figura 13: Visualizzazione di riepilogo con allegati

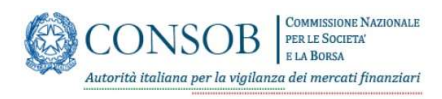

### **3.2 RICERCA**

Consente di selezionare, sulla base di alcuni parametri, e quindi visualizzare le segnalazioni inviate alla Consob, con la possibilità di stampare i contenuti e le informazioni di trasmissione, nonché di riprendere la ricevuta di inoltro.

| CONSOB<br>Constant                                                                                                    | Relazione finanz  | iaria annuale<br>sila Online |                |       |            |                  |
|----------------------------------------------------------------------------------------------------|-------------------|------------------------------|----------------|-------|------------|------------------|
| User: EMITTEN1                                                                                                    | Ricerca           |                              |                |       |            |                  |
| Emittenti                                                                                                    | DALLA DATA        |                              | TINO ALLA DATA |       |            |                  |
| Informazione Periodica                                                                                                    | Q Ricerca         | × Pulisci campi              |                |       |            |                  |
| Relazione finanziaria annuale                                                                                                    | Elenco Segnalazio | ni                           |                |       |            |                  |
| Relacione financiaria annuale modificata<br>Relacione financiaria semestrale                                                                                                    | DATA              | STATO                        | RETTIFICA      | COPIA | VISUALIZZA | SCARICA RICEVUTA |
| Records intervention of gathout<br>interventions to experiment or experiment (e.g. 17, 15, 156, 174, 171, 174, er 171<br>Requirement (er) and i al intervention or experimentation (er) and<br>a 1% in independent land)<br>in the experiment and constitut<br>Water of instants and intervention and in the eristic<br>Attemption or experiment and in all rates (15 and 174<br>Intervention) |                   |                              |                |       |            |                  |

#### Figura 14:Pagina di Ricerca

Attivando da menu tale funzionalità, viene presentata la "Pagina di Ricerca" (Figura 14) che consente di effettuare ricerche, in base alla data di invio, ed eventualmente di operare sulle segnalazioni selezionate.

| CONSOB<br>Conserve Structure<br>for the forest of a service of a service of | Relazione finanziaria annuz Ricerca Compila Online | le         |           |       |            |                  |  |
|----------------------------------------------------------------------------------------------------|----------------------------------------------------|------------|-----------|-------|------------|------------------|--|
| User: EMITTEN1                                                                                                    | Ricerca                                            |            |           |       |            |                  |  |
| Emittenti                                                                                                    | <ul> <li>23/7/2021</li> </ul>                      | × 🖽 .      | 23/7/2021 | × 10  |            |                  |  |
| Informazione Periodica                                                                                                    | * Q Ricerca * Pulisci o                            | ampi       |           |       |            |                  |  |
| Readone frandaria annuale                                                                                                    | Elenco Segnalazioni                                |            |           |       |            |                  |  |
| Relazione finanziaria annuale modificata<br>Relazione finanziaria semestrale                                                                                                    | DATA                                               | STATO      | RETTIFICA | COPIA | VISUALIZZA | SCARICA RICEVUTA |  |
| lesocanta intermedio di gestione                                                                                                    | 23/07/2021 09:42                                   | Inviata    | -         |       | a          | B                |  |
| informazione su operazioni straenfinarie (Artt. 70, 70-bis, 72, 73, 74 e 75<br>Repolamento Envittenti)<br>Ademigimenti relativi alle informazioni regolamentate (Artt. 115, 116 bis<br>e 116 ter Repolamento (mit)                                                                                                    | 23/07/2021 10:17                                   | leviata    | -         |       | ٩          | 12               |  |
| Dperazioni con parti correlate                                                                                                    | <ul> <li>23/07/2021 14:46</li> </ul>               | Rettricate | **        |       | 9.         | 12               |  |
| Note di risposta a richieste art. 115 Digs e. 58/98<br>Adempimenti per i soggetti di cui all'art. 116 dei TUF                                                                                                    | 23/07/2021 14:46                                   | inviata    | -         |       | ٩          | R                |  |
| le Logout                                                                                                    | 23/07/2021 14:46                                   | inviata    | -         |       | Q          | 12               |  |
| -                                                                                                    | 23/07/2021 14:46                                   | Invieta    | -         |       | ٩          | 12               |  |

#### Figura 15: Esito Ricerca

Il pulsante "Ricerca" attiva la funzione di ricerca e quindi visualizza l'elenco delle segnalazioni che soddisfano gli eventuali parametri di ricerca immessi (Figura 15).

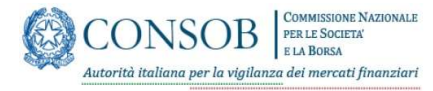

Da questa pagina e possibile verificare:

- data e ora dell'invio
- stato della segnalazione: assume i valori Rettificata se la segnalazione è stata rettificata, Inviata negli altri casi
- É possibile inoltre, mediante le apposite icone, premendo le quali effettuare le seguenti operazioni:
  - Rettificare la segnalazione
  - o Copiare la segnalazione inviata in precedenza per agevolare le operazioni di inserimento
  - o Visualizzare la segnalazione
  - o Scaricare la ricevuta in pdf

Qui di seguito verranno illustrate le modalità di utilizzo.

#### 3.2.1 RETTIFICA

Tramite l'apposita icona (figura 15) viene richiamata la funzione di rettifica tramite la quale è possibile rettificare una segnalazione inviata in precedenza modificandone i contenuti, le informazioni di trasmissione ed i documenti allegati, in maniera analoga alla funzione Compila on-line.

|                                                                                                    | Relazione fir                                            | anziaria annuale                        |                                            |
|----------------------------------------------------------------------------------------------------|----------------------------------------------------------|-----------------------------------------|--------------------------------------------|
| CONSOB                                                                                               | Rettifica Segni                                          | liazione id: 41766 - Nuova Segnalazione |                                            |
| Commone Numeric<br>Partic Sector via Breas<br>User: EMITTENI                                         | Ragione Sociale*                                         | gdgsd                                   | Sigla Sociale                              |
|                                                                                                    | Forma Giuridica*                                         | ss (societa' semplice 👻                 | Codice Fiscale* 12345678910                |
| Imittenti                                                                                            | Codice ABI                                               |                                         | Data di 22/7/2021                          |
| nformazione Periodica                                                                                | •                                                        |                                         | costfluzione"                              |
| Reazione finanziaria annuale                                                                         | Numero<br>Iscrizione CGAA                                |                                         | Provincia<br>Iscittone CCIAA               |
| Reazione Finanziaria annuale modificata                                                              | Via/Frazione*                                            | gsgrdg                                  | Cep                                        |
| Resocanto intermedio di gestione                                                                     | Comune sede                                              | gadgd                                   | Provincia sede rzhgh                       |
| informazione su operazioni straordinarie (Artt. 70, 70-bis, 72, 73, 74 e 75                          | legale"                                                  |                                         | legale                                     |
| Repolamento Emittenti)<br>Adempimenti relativi alle informazioni regolamentate (Artt. 115. 116 bis e | Stato"                                                   | agag                                    | Telefono" 2553553                          |
| lő ter Regolamento Emit)                                                                             | Riferimenti                                              |                                         |                                            |
| Openzzioni con parti correlate<br>Nore di risposta a richieste art. 115 Digs n. 58/58                | <ul> <li>Riferimento</li> <li>Amministrativo*</li> </ul> | fbgdfhbh                                | Riferimiento gtg <wrg<br>tecnico*</wrg<br> |
| Adempimenti per i soggetti di cui all'art. 116 del TUF                                               | <ul> <li>Data<br/>Riferimento*</li> </ul>                | 22/1/2021                               | Anno 2008<br>Riferimento                   |
| E Logout                                                                                             |                                                          |                                         | (aasa)*                                    |
|                                                                                                    | Note                                                     |                                         |                                            |
|                                                                                                    | Upload File                                              |                                         |                                            |
|                                                                                                    |                                                          |                                         | ~                                          |
|                                                                                                    | Upload F                                                 | les 🛧 Drop files here                   |                                            |
|                                                                                                    | Tipo Document                                            | 2 <sup>(1)</sup>                        | Nome File 1                                |
|                                                                                                    |                                                          |                                         |                                            |

Figura 16: Rettifica

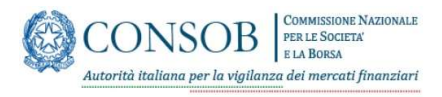

## 3.2.2 COPIA

Tramite l'apposita icona (figura 15) viene richiamata la funzione di copia tramite la quale si può creare una nuova segnalazione partendo dai contenuti di una segnalazione inviata in precedenza, con la possibilità di effettuare delle modifiche ai dati, riducendo notevolmente i tempi di compilazione. I documenti della precedente segnalazione non verranno copiati.

| 144                                                                                                 |                                |                                              |                                                       |         |
|----------------------------------------------------------------------------------------------------|--------------------------------|----------------------------------------------|-------------------------------------------------------|---------|
| Q                                                                                                   | Relazione                      | inanziaria annuale                           |                                                       |         |
| CONSOB                                                                                              | Copia da Sej                   | nalazione numero: 41891 - Nuova Segnalazione |                                                       |         |
| Construction Networks                                                                               | Regione Social                 | ragione sociale                              | Sigla Sociale sigla                                   |         |
| User: EMITTEN1                                                                                      | Forma Giuridio                 | sicav (società di inve 😒                     | Codico Fiscale" 12345678910                           |         |
| Emittenti                                                                                           | A Confect All                  | 1111111111                                   | Data di 6/12/2012                                     |         |
| Informazione Periodica                                                                              |                                |                                              | costitutione"                                         |         |
| Relazione finanziaria annuale                                                                       | Numero<br>Iscrizione COA       | 1111                                         | Provincis Relazione finanziaria an<br>Iscizione CCIAA |         |
| Relazione finanziaria annuale modificata                                                            | Via/Frazione*                  | via                                          | Cap 00012                                             |         |
| Reazone franzaria semestrale                                                                        | Comune sede                    | comune                                       | Provincia sede Rel                                    |         |
| Informazione su operazioni straordinarie (Artt. 70, 70 bis, 72, 73, 74 e 75                         | legale"                        |                                              | legale                                                |         |
| Regolemento Emittenti)<br>Adempimenti rettivi alle informazioni regolamentate (Artt. 113, 116 bis e | Stato*                         | copiata                                      | Telsfono" 4165465464                                  |         |
| Operazioni con parti correlate                                                                      | Riferimenti                    |                                              |                                                       |         |
| Note di risposta a richieste art. 115 D.lgs n. 58/98                                                | Riferimento     Amministrativo | riferimento amministra:                      | Riferimento tecnico<br>tecnico"                       |         |
| Ademplementi per i soppetti di cui all'art. 196 del TUF                                             | Data     Riferimento*          | 10/3/2021                                    | Anno 2021<br>Oficimento                               |         |
| E Logout                                                                                            |                                |                                              | (esse)*                                               |         |
|                                                                                                    | Note                           | copia segnalazione                           |                                                       |         |
|                                                                                                    | Upload File                    |                                              |                                                       |         |
|                                                                                                    | Documento                      | di Bilancio di esercizio                     | × ~                                                   |         |
|                                                                                                    | (helesed                       |                                              |                                                       |         |
|                                                                                                    | opioad                         | T Crop mes nere                              |                                                       |         |
|                                                                                                    | Tipo Docume                    | nto ≑                                        | Nome File                                             |         |
|                                                                                                    | 1.Documento                    | di Bilancio di esercizio                     | Bilencio di esercizio polf                            | × Elimi |
|                                                                                                    |                                |                                              |                                                       |         |

Figura 17: Copia

## 3.2.3 VISUALIZZA

Tramite l'apposita icona (figura 15) viene richiamata la funzione di visualizzazione tramite la quale si possono verificare i dati della segnalazione inviata in precedenza.

| <u></u>                                                                                                   | Relazione finanziaria an          | annuale                         |                              |                           |     |           |
|----------------------------------------------------------------------------------------------------|-----------------------------------|---------------------------------|------------------------------|---------------------------|-----|-----------|
| CONSOB                                                                                                    | Rettifica Segnalazione id:        | d: 41761 - Nuova Segnalazione   |                              |                           |     |           |
| Contraction Venture of Bosto                                                                              | Ragione Sociale* FE               |                                 | Sigle Sociale                |                           |     |           |
| User: EMITTEN1                                                                                            | Forma Guaridica" spa (so          | societa' per azi: 🐃             | Codice Fiscale*              | 12345678901               |     |           |
| Emittenti                                                                                                 | Codice ABI                        |                                 | Data di                      | 1/1/2001                  | =   |           |
| Informazione Periodica                                                                                    |                                   |                                 | costituzione*                |                           |     |           |
| Relacione finanziaria annuale                                                                             | Numero<br>Iscrizione CCIAA        |                                 | Provincia<br>Iscizione CCIAA |                           |     |           |
| Readone finandaria annuale modificata                                                                     | Vis/Frazione* FE                  |                                 | Cap                          |                           |     |           |
| Relatione finanziaria semostrale<br>Reconstra loborazio di particole                                      | Comune sede FE                    |                                 | Provincia sede               | dddd                      |     |           |
| Resound methodo di gestare<br>Informazione su operazioni straontinarie (Artt. 70, 70-bis, 72, 73, 74 e 75 | legale"                           |                                 | legale                       |                           |     |           |
| Regolamento Emittenti)<br>Adempimenti relativi allo informazioni regolamentate (Artt. 115, 116 bis e      | Stato* FE                         |                                 | Telefono*                    | 06/0000000000             |     |           |
| Derazioni con parti correlate                                                                             | Riferimenti                       |                                 |                              | _                         |     |           |
| Note di risposta a richieste art. 115 Dilgs n. \$8/58                                                     | Riferimento FE<br>Amministrativo* |                                 | Riferimento<br>tecnico"      | FE                        |     |           |
| Adempimenti per i soggetti di cui all'art. 116 dei 107                                                    | Data 1/1/200 Riferimento*         | 001 III                         | Anno<br>Riferimento          | 2008                      |     |           |
| [+ Logout                                                                                                 | Note                              |                                 | (2028)"                      |                           |     |           |
|                                                                                                    | Upload File                       |                                 |                              |                           |     |           |
|                                                                                                    |                                   |                                 | Ψ.                           |                           |     |           |
|                                                                                                    | Upload Files 🔶                    | ▲ Drop files here               |                              |                           |     |           |
|                                                                                                    | Tipo Documento 🗄                  |                                 | Nome File                    |                           |     |           |
|                                                                                                    | 9, (Bilancio consolidato) - Re    | Relazione Societal di revisione | Allegato_2Personale_inte     | ressato_allkinquadramento | pdf | × Elimina |
|                                                                                                    |                                   |                                 |                              |                           |     |           |

Figura 18: Visualizza

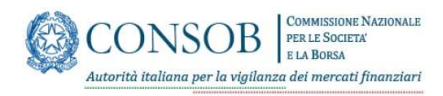

## 3.2.4 SCARICA RICEVUTA

Tramite l'apposita icona (figura 15) viene richiamata la funzione che permette di scaricare la ricevuta dell'invio.

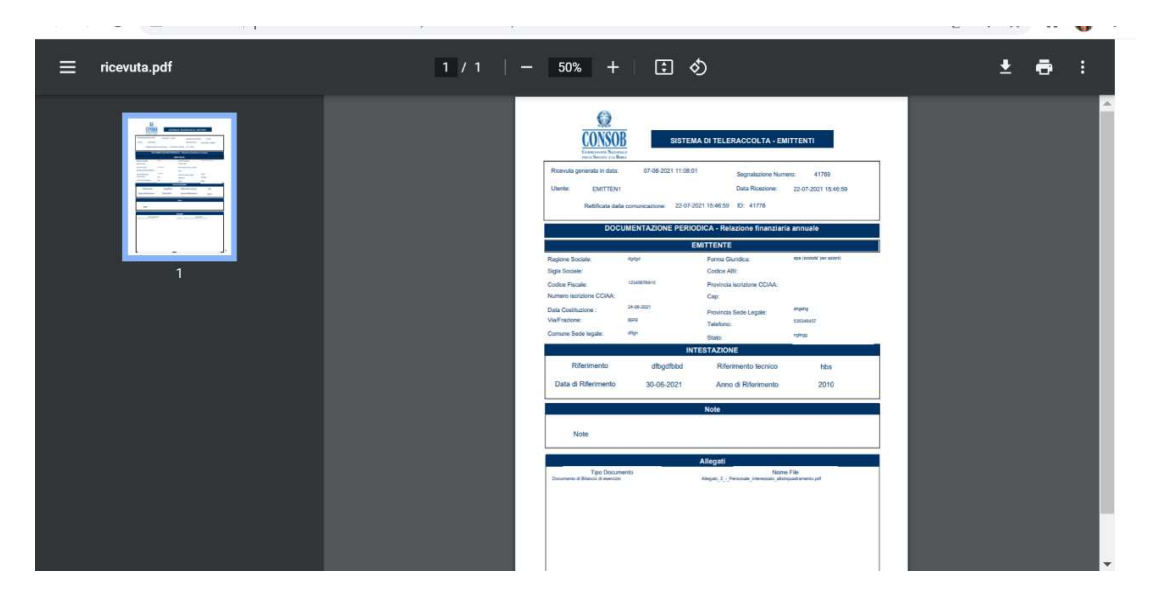

Figura 19: Ricevuta